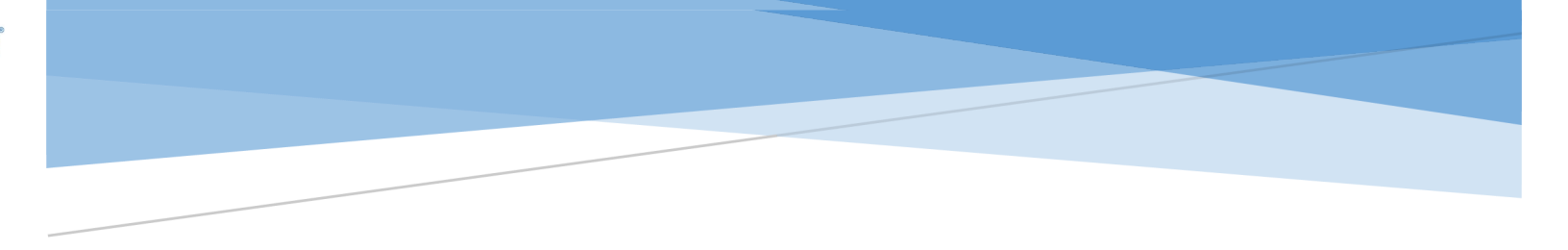

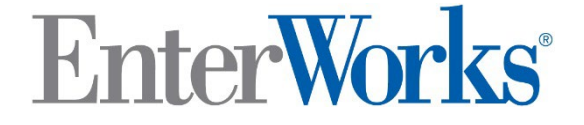

### EnterWorks 10.x How to Refresh the DEV or QA Database from PROD

Revised 5/5/2019

### Winshuttle

19820 North Creek Pkwy #200 Bothell, WA 98011

#### 1 Notices

Copyright 2016, 2022 Precisely.

#### 1.1 Trademarks

"EnterWorks" and the "EnterWorks" logo are registered trademarks and "Enable PIM", "EnterWorks PIM", "EnterWorks Process Exchange" and "EnterWorks Product Information Management" are trademarks of Precisely.

#### 1.2 Third-party Acknowledgments

Windows, .NET, IIS, SQL Server, Word, and Excel are either registered trademarks or trademarks of Microsoft Corporation in the United States and/or other countries.

Java and all Sun and Java based trademarks are trademarks or registered trademarks of the Oracle Corporation in the United States and other countries.

Oracle is a registered trademark and Oracle 10g is a trademark of Oracle Corporation.

Pentium is a registered trademark of Intel Corporation in the United States and other countries.

JBoss is a registered trademark of Red Hat, Inc.

All other trademarks and registered trademarks are the property of their respective holders.

All icons and graphics, with the exception of the "e." logo, were obtained from West Coast Icons and Design at http://www.bywestcoast.com.

9

### Table of Contents

| 1   | Notices                                                                  | 2    |
|-----|--------------------------------------------------------------------------|------|
| 1.1 | Trademarks                                                               | 2    |
| 1.2 | Third-party Acknowledgments                                              | 2    |
| 2   | Document Conventions                                                     | 4    |
| 3   | Document Terminology                                                     | 5    |
| 4   | Overview                                                                 | 6    |
| 5   | Backup the Environment-specific Data in DEV/QA to Files                  | 6    |
| 6   | Backup the Environment-Specific Settings in the EPIM and EPX Databases   | . 12 |
| 7   | Backup the Enable databases for DEV/QA                                   | . 14 |
| 8   | Backup the Enable databases for PROD                                     | . 14 |
| 9   | Restore the PROD Enable databases into the DEV/QA databases              | . 17 |
| 10  | Restore the Environment-Specific Data in the DEV/QA Databases from files | . 24 |
| 11  | Restore the Environment-specific data in DEV/QA from the files           | . 25 |
| 12  | Cleanup Interactive EPX Workflows                                        | . 30 |
| 13  | Replace the DAMRoot files in DEV/QA from PROD                            | . 30 |

### 2 Document Conventions

This EnterWorks document uses the following typographic conventions:

| Convention                            | Usage                                                                                                    |  |
|---------------------------------------|----------------------------------------------------------------------------------------------------|--|
| pathnames                             | Pathnames are shown with backslashes, as for Windows systems.                                                                                                    |  |
| Courier New<br>font                   | Denotes sample code, for example, Java, IDL, and command line<br>information. May be used to denote filenames and pathnames,<br>calculations, code samples, registry keys, URLs, messages displayed<br>on the screen.                                                                           |  |
|                                       | If <i>italicized</i> and in angle brackets (< >), it denotes a variable.                                                                                                    |  |
| Calibri Font (bold)                   | When used in body text, it denotes an object, area, list item, button,<br>or menu option within the graphical user interface; or a database<br>name or database-related object. (Examples: the <b>Save</b> button; the<br><b>Product</b> tab; the <b>Name</b> field; the <b>SKU</b> repository) |  |
|                                       | Can also be used to denote text that is typed in a text box. (Example: Type " <b>trackingNo</b> " in the Name field)                                                                                                    |  |
| <u>Blue underlined</u><br><u>text</u> | Words, phrases or numbers in blue are active links that can be<br>clicked. Clicking these active links will bring the user to the required<br>information, steps, pages chapters, or URL.                                                                                                    |  |

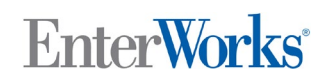

9

#### 3 Document Terminology

This document uses the following terminology:

| Convention                   | Usage                                                                                                    |
|------------------------------|----------------------------------------------------------------------------------------------------|
| "EnterWorks" and<br>"Enable" | The EnterWorks Enable product is now referred to simply as<br>"EnterWorks". Some system components and images in this document may still retain the name "Enable".                                                                                                    |
| "master" and "slave"         | In computing environments, the term "master" has historically<br>been used to describe a process that controls other processes.<br>The controlled processes have been referred to as "slaves".<br>Precisely does not find these terms acceptable. We are in the<br>process of replacing them with "controller" and "workers" in<br>our documentation, displayed content, and underlying<br>architecture. In the meantime, for further information or<br>instructions on changing the terms in is played content, please<br>contact your EnterWorks account representative. |

#### 4 Overview

This document contains the step by step instructions that must be followed to refresh a DEV/QA Enable environment from a backup of the PROD Enable databases.

At a high level, the following steps must be performed:

- 1. Backup the Environment-specific data in the DEV/QA data model to files.
- 2. Optionally Export all DAMMaster records to a file.
- 3. Backup the Environment-specific data in the EPIM and EPX databases to files.
- 4. Backup the Enable databases for DEV/QA (as a safety precaution)
- 5. Backup the Enable databases for PROD
- 6. Restore the PROD Enable databases into the DEV/QA database.
- 7. Restore the Environment-specific data to EPIM and EPX databases from files
- 8. Restore the Environment-specific data in DEV/QA from the files.
- 9. Cleanup Interactive EPX Workflows
- 10. Optionally Restore the DAMMaster records from file
- 11. Optionally Replace the DAMRoot files in DEV/QA from PROD

Details for each of these steps are provided in the following sections.

#### 5 Backup the Environment-specific Data in DEV/QA to Files

The following list of repositories may contain environment-specific data that needs to be restored once the backup of the Enable PROD database has been restored to the Enable DEV/QA database:

| Repository  | Possible Localization Needed                                                                                                    |  |  |
|-------------|----------------------------------------------------------------------------------------------------|--|--|
| DAMConfig   | Some of the entries contain environment-specific settings:                                                                                                    |  |  |
|             | <ul> <li>SourceFolder – if set to network directory</li> <li>DestinationFolder – if set to network directory</li> <li>UNCPath – if set to network directory</li> </ul>                   |  |  |
|             | <ul> <li>DamAssetURL – points to environment-specific location</li> <li>DamAssetPath – if set to network directory</li> <li>EPIMURL – points to environment-specific location</li> </ul> |  |  |
|             | <ul> <li>DamTempFolder – if set to network directory</li> <li>SourceFolderOnDemand – if set to network directory</li> </ul>                                                              |  |  |
| DAMVariants | The attribute Output Path may point to a network directory                                                                                                    |  |  |
| DAMMaster   | (only if the DEV/QA DAMRoot is NOT going to be refreshed)                                                                                                    |  |  |

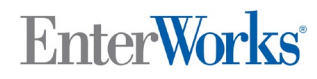

9

| Repository        | Possible Localization Needed                                                                                                    |  |  |
|-------------------|----------------------------------------------------------------------------------------------------|--|--|
| Scheduled Exports | Some attributes may have environment-specific settings:                                                                                                    |  |  |
|                   | <ul> <li>Postprocess Values – if Post-Processing is configured, some parameters may have environment-specific settings, such as a network directory</li> <li>Target Path – if Target Type=File, FTP, or S3 AND if set to network directory</li> <li>Target Email – if Target Type=Email AND addresses are specific to environment</li> <li>Target FTP – if Target Type=FTP and ftp server is unique to environment</li> <li>Target FTP Port – if Target Type=FTP and FTP server uses different port for each environment</li> <li>Target FTP User – if Target Type=FTP and credentials are environment-specific</li> <li>Target FTP User Password – if Target Type=FTP and credentials are environment-specific</li> <li>Target S3 Access Key – if Target Type=S3 and credentials are environment-specific</li> <li>Target S3 Is Role Based Auth - if Target Type=S3 and credentials are environment-specific</li> <li>Target S3 Endpoint - if Target Type=S3 and S3 location is environment-specific</li> <li>Target S3 Region - if Target Type=S3 and S3 location is environment-specific</li> </ul> |  |  |
|                   | <ul> <li>Email To – if specified and addresses are environment-specific</li> </ul>                                                                                                    |  |  |

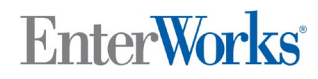

9

| Repository        | Possible Localization Needed                                                                                                    |  |  |
|-------------------|----------------------------------------------------------------------------------------------------|--|--|
| Scheduled Imports | Some attributes may have environment-specific settings:                                                                                                    |  |  |
| Scheduled Imports | <ul> <li>Some attributes may have environment-specific settings:</li> <li>Preprocess Values – if Pre-Processing is configured, some parameters may have environment-specific settings, such as a network directory</li> <li>Import Directory Name – if set to network directory</li> <li>Source FTP – if Source Type=FTP and FTP server is environment-specific</li> <li>Source FTP Port – if Source Type=FTP and FTP server is environment-specific</li> <li>Source FTP User – if Source Type=FTP and FTP server credentials environment-specific</li> <li>Source FTP User – if Source Type=FTP and FTP server credentials environment-specific</li> <li>Source FTP User – if Source Type=FTP and FTP server credentials environment-specific</li> <li>Source FTP User Password – if Source Type=FTP and FTP server location is environment-specific</li> <li>Source FTP Path – if Source Type=FTP and FTP server location is environment-specific</li> <li>Source FTP List Gaps – if Source Type=FTP and FTP server location is environment-specific</li> <li>Source S3 Access Key – if Source Type=S3 and S3 credentials are environment-specific</li> <li>Source S3 Is Role Based Auth – if Source Type=S3 and S3 location is credentials are environment-specific</li> </ul> |  |  |
|                   | <ul> <li>environment-specific</li> <li>Source S3 Region – if Source Type=S3 and S3 location is<br/>environment-specific</li> </ul>                                                                                                    |  |  |
|                   | <ul> <li>Source S3 Bucket Name – if Source Type=S3 and S3 location is<br/>environment-specific</li> <li>Source S3 Path – if Source Type=S3 and S3 location is<br/>environment-specific</li> </ul>                                                                                                    |  |  |
|                   | <ul> <li>Email To – it specified and addresses are environment-specific</li> </ul>                                                                                                    |  |  |
| CN_Registry       | If CN_Send_Email=Yes and CN _Email_To has environment-specific e-<br>mail addresses                                                                                                    |  |  |
|                   | If Workflow settings CN_Property_Value references any environment-<br>specific value                                                                                                    |  |  |
| MQ_Registry       | If message queue settings are environment-specific                                                                                                    |  |  |

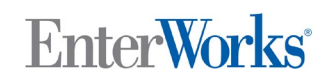

| Repository                        | Possible Localization Needed                                                                                              |  |  |
|-----------------------------------|----------------------------------------------------------------------------------------------------|--|--|
| Configuration                     | If any entries are environment-specific                                                                                   |  |  |
| Home<br>Page/Dashboard<br>Widgets | While not repository content, the Home Page/Dashboard Widgets might be set up differently in each EnterWorks Environment. |  |  |

The contents of each of these repositories must be saved for later restore by performing the following steps:

- 1. Open the repository in the Enable UI.
- 2. Check the All checkbox:

|    | Action Vilities Reports |    |          |          |                          |                                                     |                   |
|----|-------------------------|----|----------|----------|--------------------------|-----------------------------------------------------|-------------------|
| (  |                         |    |          |          |                          |                                                     |                   |
|    |                         | #  | Error    | Sequence | Кеу                      | Value                                               | ConfigGroup       |
| 1. |                         |    | Ind      |          |                          |                                                     |                   |
|    | $\leq$                  | 1  | <u>A</u> | 1        | SourceFolder             | E:\Enterworks\Damdrop                               | BulkUploadService |
|    |                         | 2  | A        | 2        | DestinationFolder        | \\EnableWeb<br>\E\$\EnterWorks\Damroot<br>\Original | BulkUploadService |
|    | $\sim$                  | 3  | 4        | 3        | UNCPath                  | \\EnableWeb<br>\E\$\Enterworks\Damroot<br>\Original | BulkUploadService |
|    | $\leq$                  | 4  | A        | 4        | ServiceStatus            | true                                                | BulkUploadService |
|    | $\checkmark$            | 5  | A        | 5        | CreateSystemVariantsFron | true                                                | BulkUploadService |
|    | $\checkmark$            | 6  | A        | 6        | CreateSystemVariantsFron |                                                     | UploadUI          |
|    | $\checkmark$            | 7  | A        | 7        | OverwriteDuplicateFromSe | true                                                | BulkUploadService |
|    | $\checkmark$            | 8  | A        | 8        | OverwriteDuplicateFromWe |                                                     | UploadUI          |
|    | $\checkmark$            | 9  | A        | 9        | TurnOnServiceWatcherTim  | true                                                | BulkUploadService |
|    | $\checkmark$            | 10 | A        | 10       | WatchTimerIntervalInSec  | 5                                                   | BulkUploadService |
|    | $\checkmark$            | 11 | A        | 11       | DamDisplayVariant        | Thumbnail                                           | DamSettings       |
|    | $\checkmark$            | 12 | A        | 12       | DamDisplayVariantExtensi |                                                     | DamSettings       |
|    | $\checkmark$            | 13 | A        | 13       | DamOriginalVariant       | Original                                            | DamSettings       |
|    | $\leq$                  | 14 | A        | 14       | DamAssetURL              | Go                                                  | DamSettings       |
|    | $\leq$                  | 15 | A        | 15       | DamAssetPath             | \\EnableWeb<br>\E\$\Enterworks\Damroot              | DamSettings       |
|    | $\checkmark$            | 16 | ▲        | 16       | EPIMURL                  | Go                                                  | DamSettings       |
|    | $\sim$                  | 17 | A        | 17       | DestinationUNCFolder     | //                                                  | DamSettings       |
|    | $\sim$                  | 18 | A        | 18       | MaxLinkCount             | 100                                                 | DamSettings       |
|    | $\checkmark$            | 19 | A        | 19       | MaxEditCount             | 100                                                 | DamSettings       |
|    | $\sim$                  | 20 | A        | 20       | MaxExportCount           | 100                                                 | DamSettings       |

3. Click the export icon. The export records window appears.

4. Check the Use Advanced Options checkbox:

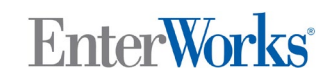

| Export 23 record(s) |                                                               |             |
|---------------------|---------------------------------------------------------------|-------------|
|                     | Message:<br>Exporting all records based on selected criteria. |             |
|                     | Export Options:<br>© Current View                             |             |
| (                   | ○ Defined Template:                                           |             |
|                     |                                                               | Next Cancel |

- 5. Click Next.
- 6. Make sure Output Format is set to Excel Workbook (xlsx)
- 7. Make sure the **Preference** is set to **All Attributes**:

| Export 23 record(s)                                           |                                        |       |
|---------------------------------------------------------------|----------------------------------------|-------|
| 1 Message:<br>Exporting a                                     | Il records based on selected criteria. |       |
| File Name:<br>File Encoding:<br>Output Format:<br>Preference: | export-DamConfig-20170416182033127     |       |
| Transmit:<br>Effective Date:                                  |                                        |       |
|                                                               | Export Cancel                          | Reset |

- 8. Click Export
- 9. Wait for the Export Job Progress prompt to show Completed:

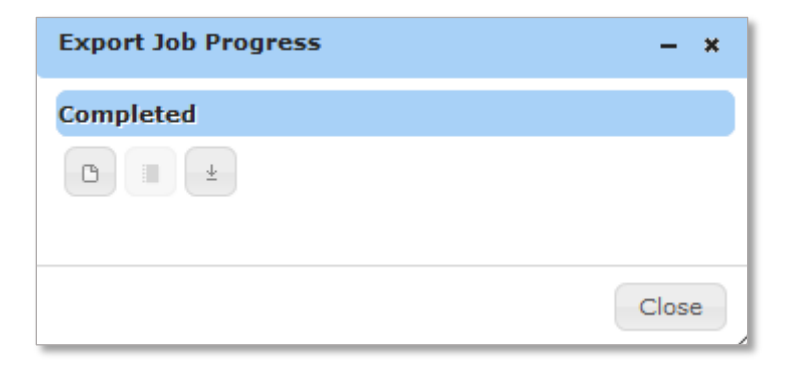

10. Click the download file icon:

| Export Job Progress | – ×   |
|---------------------|-------|
| Completed           |       |
|                     |       |
|                     | Close |

#### 11. Select Open with Windows Explorer and click OK:

| Opening export-DamConfig-20170416185310416.zip                 | ×      |
|----------------------------------------------------------------|--------|
| You have chosen to open:                                       |        |
| 强 export-DamConfig-20170416185310416.zip                       |        |
| which is: Compressed (zipped) Folder (3.8 KB)                  |        |
| from: http://enabledb                                          |        |
| What should Firefox do with this file?                         |        |
| Open with     Windows Explorer (default)                       | ~      |
| ○ Save File                                                    |        |
| Do this <u>a</u> utomatically for files like this from now on. |        |
| ОК                                                             | Cancel |

12. Copy the file to a local directory for later use:

# EnterWorks<sup>®</sup>

| 🖳   🛃 🔚 🖛                                                                                                    | Compressed Folder Tools  | export-DamConfig-20170416185310416.zip         |
|----------------------------------------------------------------------------------------------------|--------------------------|------------------------------------------------|
| File Home Share View                                                                                                | Extract                  |                                                |
| ← → ∨ ↑ Brian Zupke →                                                                                               | AppData > Local > Ten    | np > export-DamConfig-20170416185310416.zip    |
| <ul> <li>✓ ✓ Quick access</li> <li>Desktop</li> <li>↓ Downloads</li> <li>☆ Documents</li> <li>➡ Pictures</li> </ul> | Name<br>* export-Da<br>* | Type Compressed size<br>amConfig-2017041618531 |

- 13. Close the Windows Explorer window.
- 14. Click Close.
- 15. Repeat the above steps for the next repository in the list.
- 16. Stop all EnterWorks services on DEV/QA.

# 6 Backup the Environment-Specific Settings in the EPIM and EPX Databases

There are some settings in the EPIM and EPX databases that must be captured and restored after the refresh of those databases from PROD by performing the following steps:

**TODO:** Transmission Options

- 1. Using SQL Server Management Studio Query Tool open a query for the EPX database.
- 2. Execute the following query:

```
select 'update S_PROFILE_VALUE set PROFILE_VALUE_STRING = ''' + pv.PROFILE_VALUE_STRING
+
''' where PROFILE_VALUE_ID = ' + cast(pv.PROFILE_VALUE_ID as varchar)
from S_PROFILE_VALUE pv where PROFILE_VALUE_ID in (1, 4)
```

- 3. Copy the results of the query to a text editor.
- 4. Execute the following query:

```
select 'update S_SERVER SET SERVER_UID=''' + SERVER_UID + ''', NAME=''' + NAME +
''', SOAP_SERVICE_URL=''' + SOAP_SERVICE_URL + ''' WHERE SERVER_ID = 1'
from S_SERVER
```

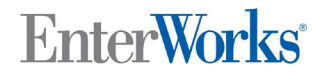

- 5. Copy the results of the query to the same text editor
- Save contents of the text editor to file named "RestoreEPXEnvironmentSettings.sql" for later use.
- 7. Open a New Query window to the EPIM database.
- 8. Copy the following lines to a new Text Editor window:

```
-- Clear the B_SERVER_PROPERTY table (of the PROD values)
DELETE from B_SERVER_PROPERTY
SET IDENTITY_INSERT B_SERVER_PROPERTY ON
```

-- Repopulate the  $\ensuremath{\mathsf{B\_SERVER\_PROPERTY}}$  table with the original values

----- COPY RESULTS OF QUERY BETWEEN HERE -----

----- COPY RESULTS OF QUERY BETWEEN HERE -----

SET IDENTITY\_INSERT B\_SERVER\_PROPERTY OFF

```
-- Reset the SERVER_PROPERTY_ID

BEGIN

DECLARE @id INTEGER

select @id= max(SERVER_PROPERTY_ID)+1 FROM B_SERVER_PROPERTY

DBCC CHECKIDENT ('B_SERVER_PROPERTY', RESEED, @id)

END
```

9. Execute the following query:

```
select 'INSERT INTO
B_SERVER_PROPERTY(SERVER_PROPERTY_ID, PROPERTY_KEY, PROPERTY_VALUE, PROPERTY_TYPE, DESCRIPTIO
N) ' +
'VALUES('+ cast(SERVER_PROPERTY_ID as VARCHAR)+',''' + isnull(PROPERTY_KEY, 'NULL') +
''',''' +
isnull(PROPERTY_VALUE, 'NULL') +
''',''' + isnull(PROPERTY_TYPE, 'NULL') + ''',''' + isnull(DESCRIPTION, 'NULL') + ''')'
from B_SERVER_PROPERTY
```

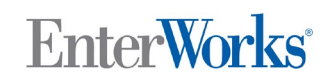

- 10. Copy the results of the query and paste it in the text editor window between the two **COPY RESULTS OF QUERY BETWEEN HERE** lines.
- 11. Save the contents of the text editor to a file named "RestoreEPIMEnvironmentSettings.sql" for later use.

#### 7 Backup the Enable databases for DEV/QA

Since the DEV/QA databases (EPIM and EPX) are going to be restored from a backup of the PROD databases, a backup of each should be created as a safety measure. If the refresh proceeds normally, these backups will not be needed. The DEV/QA Enable services should not be running while the backup and restore operations are being performed. For details on how to back up the databases, follow the steps in the next section but while connected to the DEV/QA database instead

**Note:** The application logins for the DEV/QA databases should be verified prior to the restore from the PROD backups. The user names can be found in the

<drive>:\Enterworks\EPX\bin\conf\Enterworks.properties file. The passwords are defined in the same file but the EPX password is encrypted. Verification the user/passwords should be verified before proceeding with the refresh procedure.

#### 8 Backup the Enable databases for PROD

Backup the Enable PROD databases (EPIM and EPX) to files using SQL Server Management Studio by performing the following steps:

- 1. Log into the database server using SQL Server Management Studio.
- 2. Right-click on the EPIM PROD (e.g., **epimProd**) database and select **Tasks->Backup...** from the pop-up menu:

9

| 😫 New Query   🕞   📸 📸 🌇   🕞   😂 层             | 4      | a -                                         |                                           |  |  |  |
|-----------------------------------------------|--------|---------------------------------------------|-------------------------------------------|--|--|--|
| : 🛃 🔩 📔 🔹 🕴 Exe                               | cute 🕨 | ■ ✓ 17 # B   17 %   00 %                    | 1 🖾   🗄 😫   🗰 🕯                           |  |  |  |
| Object Explorer 🗸 🗸                           | × 📝    | 5QLQuery1.sqln.zupke (132))*                |                                           |  |  |  |
| Connect 🕶 💐 💐 🔳 🝸 👩 🏹                         |        | else ''                                     |                                           |  |  |  |
| TI SOL3 (SOL Server 10 50 6000 - TL\brian zur | ikei   | end as Proc3,                               |                                           |  |  |  |
| E Databases                                   | //~C.  | case when (len(OBJECT_DEF                   | INITION (OBJECT_:                         |  |  |  |
|                                               |        | SUBSTRING (OBJECT_DEFINITI                  | ON(OBJECT_ID(is)                          |  |  |  |
|                                               |        | else ''                                     |                                           |  |  |  |
| 🕀 🧻 epimDev                                   |        | end as Proc4,                               |                                           |  |  |  |
| 🕀 🧻 epimProd                                  | ٦ II I | case when (len(OBJECT_DEF                   | INITION (OBJECT_:                         |  |  |  |
| 🚺 epimi New Database                          |        | SUBSTRING (OBJECT_DEFINITION (OBJECT_ID (is |                                           |  |  |  |
| 🕀 💆 epxD 🛛 New Query                          |        | else ''                                     |                                           |  |  |  |
|                                               |        | end as Proc5                                | - I                                       |  |  |  |
|                                               |        | Detach                                      |                                           |  |  |  |
| Tasks                                         |        | Take Offline                                | -DUTINES isr                              |  |  |  |
| E Repo Policies                               |        | Pring Online                                |                                           |  |  |  |
| ⊡ 🚺 TL_A                                      |        |                                             |                                           |  |  |  |
| ⊕ Security     □     □                        |        | Shrink 🕨 🕨                                  |                                           |  |  |  |
| 🕀 🛄 Server O 🛛 🛛 Start PowerShell             | -      |                                             |                                           |  |  |  |
| 🕀 🧰 Replicatio                                |        | Back Up                                     | Table Indexes====                         |  |  |  |
| Managen Reports                               |        | Restore 🕨                                   | [                                         |  |  |  |
| E B SQL Server Rename                         | -      | Mirror                                      |                                           |  |  |  |
| Delete                                        |        |                                             | Views==================================== |  |  |  |
|                                               | _      | Launch Database Mirroring Monitor           |                                           |  |  |  |

3. Change the **Destination** to **Disk** and click **Add**:

| 🧊 Back Up Database - epimPr | od                           |                               |           |
|-----------------------------|------------------------------|-------------------------------|-----------|
| Select a page               | 🛒 Script 👻 📑 Help            |                               |           |
| General                     |                              |                               |           |
|                             | Source                       |                               |           |
|                             | Database:                    | epimProd                      | -         |
|                             | Recovery model:              | FULL                          |           |
|                             | Backup tupe:                 | Full                          |           |
|                             |                              | J. cu                         |           |
|                             | Copy-only Backup             |                               |           |
|                             | Backup component:            |                               |           |
|                             | <ul> <li>Database</li> </ul> |                               |           |
|                             | C Files and filegroups:      |                               |           |
|                             | Backup set                   |                               |           |
|                             | Name:                        | epimProd-Full Database Backup |           |
|                             | Description:                 |                               |           |
|                             | Backup set will expire:      |                               |           |
|                             | <ul> <li>After:</li> </ul>   | 0 ÷                           | days      |
| Connection                  | O 0n:                        | 4/16/2017                     |           |
| Server:                     | Destination                  |                               |           |
| TLSQL3                      | Back up to:                  | Disk 🔿 🔿                      | Таре      |
| Connection:                 |                              |                               | Add       |
| View connection properties  |                              |                               |           |
|                             |                              |                               | Flemove   |
| Progress                    |                              |                               |           |
| Ready                       |                              |                               | Lontents  |
|                             |                              |                               |           |
|                             |                              |                               |           |
|                             |                              |                               | OK Cancel |
|                             |                              |                               |           |

4. Set the file name to an accessible directory and specify and appropriate name (e.g., **EnableProd.bak**):

| 🧧 Select Backup Destination 🛛 🗙 🔀                                                                                     |  |  |  |  |  |  |  |
|----------------------------------------------------------------------------------------------------|--|--|--|--|--|--|--|
| Select the file or backup device for the backup destination. You can create backup devices for frequently used files. |  |  |  |  |  |  |  |
| Destinations on disk                                                                                                  |  |  |  |  |  |  |  |
| File name:                                                                                                    |  |  |  |  |  |  |  |
| C:\Temp\EnableProd.bak                                                                                                |  |  |  |  |  |  |  |
| C Backup device:                                                                                                    |  |  |  |  |  |  |  |
| ▼                                                                                                    |  |  |  |  |  |  |  |
|                                                                                                    |  |  |  |  |  |  |  |
| OK Cancel                                                                                                    |  |  |  |  |  |  |  |
|                                                                                                    |  |  |  |  |  |  |  |

- 5. Click **OK**.
- 6. Wait for the backup to complete.
- 7. Repeat the above steps for the EPX database and name the backup file appropriately.

#### 9 Restore the PROD Enable databases into the DEV/QA databases.

Once the backups of the Enable PROD databases have been created, they need to be restored to the Enable DEV/QA databases by performing the following steps:

- 1. Log into the database server using SQL Server Management Studio.
- 2. Right-click on the EPIM database (e.g., **epimDev**) and select **Tasks->Restore- >Database...** from the pop-up menu:

9

| Kicrosoft SQL    | Server Management Studio                             |         |                                 |                             |  |  |  |
|------------------|------------------------------------------------------|---------|---------------------------------|-----------------------------|--|--|--|
| File Edit View   | Project Debug Tools W                                | 'indow  | Community Help                  |                             |  |  |  |
| 🔛 New Query 📗    | a 🗠 🗠 🖓 🗛 🍃 🕻                                        | a       | <u> </u>                        |                             |  |  |  |
|                  |                                                      |         |                                 |                             |  |  |  |
| Object Explorer  | Object Explorer • # × SOL Query1.solp. zupke (132))* |         |                                 |                             |  |  |  |
| Connect 🕶 💷 📑    |                                                      |         | else ''                         |                             |  |  |  |
|                  |                                                      | - lus l | end as Proc3,                   |                             |  |  |  |
| 🛛 🖂 🚺 ILSQL3 (SQ | L Server IU.SU.6000 - IL(prian.zu<br>:ec             | ірке.   | case when (len(OBJECT D         | EFINITION(OBJECT ID(isr.rd  |  |  |  |
|                  | em Databases                                         |         | SUBSTRING(OBJECT_DEFINI         | TION(OBJECT_ID(isr.routine  |  |  |  |
| 🗉 🛄 Data         | abase Snapshots                                      |         | else ''                         |                             |  |  |  |
| 🕀 间 epir         | hDau                                                 |         | end as Proc4,                   |                             |  |  |  |
| 🛛 🗉 间 epi        | New Database                                         |         | case when (len(OBJECT_D         | EFINITION(OBJECT_ID(isr.rd  |  |  |  |
| 🚺 🚺 epi          | New Query                                            |         | SUBSTRING(OBJECT_DEFINI         | TION(OBJECT_ID(isr.routine  |  |  |  |
| 📃 🗄 🗍 🖽          | Script Database as                                   |         | else ''                         |                             |  |  |  |
|                  |                                                      |         | end as Proc5                    | 7                           |  |  |  |
|                  | Tasks 🕨 🕨                                            | De      | stach                           | DOUTINES int                |  |  |  |
| E Rei            | Policies                                             | Ta      | ike Offline                     | ROOTINES ISE                |  |  |  |
| 🛛 🗄 🚺 Rej        | Escolo                                               | Bri     | ing Opline                      |                             |  |  |  |
| 🗉 间 TL_          |                                                      |         |                                 |                             |  |  |  |
| 🕀 🧰 Securit      | Start PowerShell                                     | Sh      | irink 🕨                         |                             |  |  |  |
| 🛨 🧰 Berver       | Reports +                                            | Ba      | ick Up                          |                             |  |  |  |
| 🕀 🧰 Manage       | Rename                                               | Re      | estore 🕨                        | Database                    |  |  |  |
| 🖽 🔝 SQL Se       | Delete                                               | Mi      | rror                            | Files and Filegroups        |  |  |  |
|                  |                                                      |         |                                 | Transaction Log             |  |  |  |
|                  | Refresh                                              | La      | unch Database Mirroring Monitor | Hansactori Edgini           |  |  |  |
|                  | Properties                                           | SH      | ip Transaction Logs             | Stored Procedures/Functions |  |  |  |

3. Set the Source for Restore to From device and click ...:

9

| 🥫 Restore Database - epimDe   | ¥                                                                                 |                      |             |                   |      |        |           |  |  |
|-------------------------------|-----------------------------------------------------------------------------------|----------------------|-------------|-------------------|------|--------|-----------|--|--|
| Select a page                 | <u> S</u> Script 👻 📗                                                              | help                 |             |                   |      |        |           |  |  |
| General Goptions              | Destination fo                                                                    | r restore            |             |                   |      |        |           |  |  |
|                               | Select or type the name of a new of existing database for your restore operation. |                      |             |                   |      |        |           |  |  |
|                               | To databa                                                                         | se:                  | ep          | imDev             |      |        |           |  |  |
|                               | To a point                                                                        | in time:             | M           | ost recent possi  | ble  |        |           |  |  |
|                               | Source for res                                                                    | tore                 |             |                   |      |        |           |  |  |
|                               | Specify the                                                                       | e source and locatio | n of backuj | o sets to restore |      |        |           |  |  |
|                               | C From d                                                                          | atabase:             | ep          | oimDev            |      |        |           |  |  |
| (                             | From device:                                                                      |                      |             |                   |      |        |           |  |  |
|                               | Select the                                                                        | backup sets to rest  | ore:        |                   |      |        |           |  |  |
|                               | Restore                                                                           | Name                 |             | Component         | Туре | Server | Database  |  |  |
|                               |                                                                                   |                      |             |                   |      |        |           |  |  |
| Connection                    |                                                                                   |                      |             |                   |      |        |           |  |  |
| Server:<br>TLSQL3             |                                                                                   |                      |             |                   |      |        |           |  |  |
| Connection:<br>TL\brian.zupke |                                                                                   |                      |             |                   |      |        |           |  |  |
| View connection properties    |                                                                                   |                      |             |                   |      |        |           |  |  |
| Progress                      |                                                                                   |                      |             |                   |      |        |           |  |  |
| Ready                         |                                                                                   |                      |             |                   |      |        |           |  |  |
| "eap"                         | •                                                                                 |                      |             |                   |      |        |           |  |  |
|                               |                                                                                   |                      |             |                   |      | ОК     | Cancel // |  |  |

#### 4. Click Add:

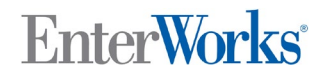

| 🛲 Specify Backup                     |                                   | ×  |
|--------------------------------------|-----------------------------------|----|
| Specify the backup media and its loc | ation for your restore operation. |    |
|                                      |                                   |    |
| Backup media:                        | File 🔽                            |    |
| Backup location:                     | $\sim$                            |    |
|                                      | Add                               | )  |
|                                      | Remove                            |    |
|                                      | Contents                          |    |
|                                      |                                   |    |
|                                      |                                   |    |
|                                      |                                   |    |
|                                      |                                   |    |
|                                      |                                   |    |
|                                      |                                   |    |
|                                      | OK Cancel Help                    |    |
|                                      |                                   | // |

5. Select the backup file from the Enable PROD database and click **OK**:

| 📒 Locate Backup File - TLSQL                             | 3                           | _ 🗆 🗵  |
|----------------------------------------------------------|-----------------------------|--------|
| Select the file:                                         |                             |        |
| C:<br>C:<br>C:<br>C:<br>C:<br>C:<br>C:<br>C:<br>C:<br>C: | ngs<br>nation<br>stresh.bak |        |
|                                                          | 88343                       | •      |
| Selected path:                                           | C:\Temp                     |        |
| Files of type:                                           | Backup Files(*.bak;*.tm)    | -      |
| File name:                                               | EnableProd.bak              |        |
|                                                          | ОК                          | Cancel |

6. Click **OK**:

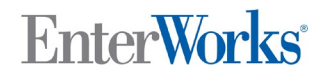

| 📼 Specify Backup                     |                                   | ×        |
|--------------------------------------|-----------------------------------|----------|
| Specify the backup media and its loc | ation for your restore operation. |          |
| Backup media:                        | File                              |          |
| Backup location:                     |                                   |          |
| C:\Temp\EnableProd.bak               |                                   | Add      |
|                                      |                                   | Remove   |
|                                      |                                   | Contents |
|                                      |                                   |          |
|                                      |                                   |          |
|                                      |                                   |          |
|                                      |                                   |          |
|                                      | OK Cancel                         | Help     |

7. Check the **Restore** checkbox for the listed backup set list:

9

#### How to Refresh the DEV or QA Database from PROD

| 🧊 Restore Database - epimDe   | ¥                                                                                 |             |                |      |        |          | . 🗆 🗙 |  |  |
|-------------------------------|-----------------------------------------------------------------------------------|-------------|----------------|------|--------|----------|-------|--|--|
| Select a page                 | <u> S</u> cript 👻 🚺 Help                                                          |             |                |      |        |          |       |  |  |
| General<br>Poptions           | Destination for restore                                                           |             |                |      |        |          |       |  |  |
|                               | Select or type the name of a new or existing database for your restore operation. |             |                |      |        |          |       |  |  |
|                               | To database:                                                                      | epimDe      | ev             |      |        |          | •     |  |  |
|                               | To a point in time:                                                               | Most re     | ecent possible |      |        |          |       |  |  |
|                               | Source for restore                                                                |             |                |      |        |          |       |  |  |
|                               | Specify the source and location of                                                | backup set: | s to restore.  |      |        |          |       |  |  |
|                               | C From database:                                                                  | epimD       | ev             |      |        |          | ~     |  |  |
|                               | From device:                                                                      | C:\Ten      | np\EnableProd. | .bak |        |          |       |  |  |
|                               | Select the backup sets to restore:                                                |             |                |      |        |          | _     |  |  |
|                               | Restore Name                                                                      |             | Component      | Туре | Server | Database | Pos   |  |  |
|                               | PpimProd-Full Databas                                                             | e Backup    | Database       | Full | TLSQL3 | epimProd | 1     |  |  |
| Connection                    |                                                                                   |             |                |      |        |          |       |  |  |
| Server:<br>TLSQL3             |                                                                                   |             |                |      |        |          |       |  |  |
| Connection:<br>TL\brian.zupke |                                                                                   |             |                |      |        |          |       |  |  |
| View connection properties    |                                                                                   |             |                |      |        |          |       |  |  |
| Progress                      |                                                                                   |             |                |      |        |          |       |  |  |
| Ready                         |                                                                                   |             |                |      |        |          |       |  |  |
| 1945 Y                        |                                                                                   |             |                |      |        |          | ▶     |  |  |
|                               |                                                                                   |             |                |      | OK     | Cance    | el    |  |  |
|                               |                                                                                   |             |                |      |        |          | //    |  |  |

8. Click **Options** and check the **Overwrite the existing database** checkbox:

| 🥫 Restore Database - epimDe   | Y                                                                                                    |                                                 |                                                                              |  |  |  |  |  |  |
|-------------------------------|----------------------------------------------------------------------------------------------------|-------------------------------------------------|------------------------------------------------------------------------------|--|--|--|--|--|--|
| Select a page                 | <u> S</u> cript 👻 📑 Help                                                                                                    |                                                 |                                                                              |  |  |  |  |  |  |
| General<br>Dptions            | Restore options                                                                                                    |                                                 |                                                                              |  |  |  |  |  |  |
|                               | epimDev                                                                                                    | Rows Data                                       | F:\Microsoft SQL Server\MSSQ                                                 |  |  |  |  |  |  |
|                               | epimDev_log                                                                                                    | Log                                             | G:\Microsoft SQL Server\MSSQ                                                 |  |  |  |  |  |  |
|                               | Recovery state     Eave the database ready to use by rolling back uncommitted transactions. Additional     transaction logs cannot be restored.(RESTORE WITH RECOVERY) |                                                 |                                                                              |  |  |  |  |  |  |
| Server:                       | transaction logs can be restore                                                                                                    | donal, and do not foll<br>d.(RESTORE WITH I     | NORECOVERY)                                                                  |  |  |  |  |  |  |
| Connection:<br>TL\brian.zupke | <ul> <li>Leave the database in read-on<br/>actions in a standby file so that</li> </ul>                                                                                | ily mode. Undo uncorr<br>t recovery effects can | mitted transactions, but save the undo<br>be reversed.(RESTORE WITH STANDBY) |  |  |  |  |  |  |
| View connection properties    | Standby file:                                                                                                    |                                                 |                                                                              |  |  |  |  |  |  |
| Progress                      |                                                                                                    |                                                 |                                                                              |  |  |  |  |  |  |
| Ready                         | The Full-Text Upgrade Option<br>rebuilt, or reset.                                                                                                    | on server property con                          | trols whether full-text indexes are imported,                                |  |  |  |  |  |  |
|                               |                                                                                                    |                                                 | OK Cancel                                                                    |  |  |  |  |  |  |

- 9. Click **OK**.
- 10. Wait for the restore to complete.
- 11. Repeat the above steps for the EPX database using the corresponding backup file.

# 10 Restore the Environment-Specific Data in the DEV/QA Databases from files

- 1. Using SQL Server Management Studio Query Tool open a query for the EPX database.
- 2. Load the SQL previously saved in the file "RestoreEPXEnvironmentSettings.sql"
- 3. Execute the SQL

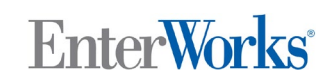

- 4. Open a new query for the EPIM database.
- 5. Load the SQL previously saved in the file "RestoreEPIMEnvironmentSettings.sql"
- 6. Execute the SQL
- 7. Delete all records from the following tables (unless transferring work items from the source):
  - a. B\_WORK\_ITEM\_VERSION\_ITEM
  - b. B\_WORK\_ITEM\_VERSION
  - c. B\_WORK\_ITEM
- 8. Log into the EPIM database using SQL Server Management Studio and the user/password that was originally defined for the DEV/QA environment
- 9. Verify the EPIM tables can be accessed.
- 10. If the login fails, try the user user/password for PROD. If that succeeds change the password back to the original value for DEV/QA
- 11. Log into the EPX database using SQL Server Management Studio and the user/password that was originally defined for the DEV/QA environment
- 12. Verify the EPX tables can be accessed.
- 13. If the login fails, try the user user/password for PROD. If that succeeds change the password back to the original value for DEV/QA
- 14. Restart the EnterWorks EPIM services only.

**Warning: DO NOT** restart the EPX services until the steps in the next section have been completed. This will ensure no data is pulled from or pushed to PROD resources as the environment specific settings have not yet been restored.

#### 15. Log into Enable using the UI.

**NOTE:** All Enable users and passwords will now be the same as PROD – any users or different passwords in DEV/QA will have been removed/overwritten by the restore from PROD.

#### 11 Restore the Environment-specific data in DEV/QA from the files.

Once the Enable PROD backup has been restored to the DEV/QA database, the environmentspecific data must be restored from files created in the first section for each of the following repositories:

- DAMConfig
- DAMVariants
- DAMMaster (if not transferring the assets from PROD)
- 1. Log into the Enable UI.

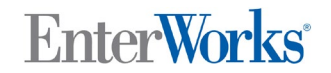

- 2. Open the target repository
- 3. Click the import file icon:

| EnterWorks®Enable                                                                                                    |                             |    |        |          |                | System Admi              | inistrator                                          |
|----------------------------------------------------------------------------------------------------|-----------------------------|----|--------|----------|----------------|--------------------------|-----------------------------------------------------|
| Content                                                                                                    | 💠 Home 💠 DamConfig 🗙        |    |        |          |                |                          |                                                     |
|                                                                                                    | Search Hierarchy Saved Sets | Ad | tion 🔻 | Utilitie | es 🔻 Reports 🔻 |                          |                                                     |
| <ul> <li>Staging</li> <li>Production</li> </ul>                                                                                                    | ▼ Search                    | A  | II : 🗆 | +        |                |                          |                                                     |
| DamMaster >                                                                                                    |                             |    | #      | Error    | Sequence       | Кеу                      | Value                                               |
| DamLink 🕨                                                                                                    | Q Search 🔞 Clear All        |    | 1      | A        | 1              | SourceFolder             | E:\Enterworks\Damdrop                               |
| DAMVariants DamConfig DamConfig DAMHierarchy DAMHierarchy DAMHIErarchy DAMHIErarchy | D Search Clear Ail          |    | 2      | A        | 2              | DestinationFolder        | \\EnableWeb<br>\E\$\EnterWorks\Damroot<br>\Original |
| DAMVariantSizes   Automated Sort  Publication Merge                                                                                                    |                             |    | 3      | A        | 3              | UNCPath                  | \\EnableWeb<br>\E\$\Enterworks\Damroot<br>\Original |
| Scheduled Activities                                                                                                    |                             |    | 4      | A        | 4              | ServiceStatus            | true                                                |
| Support                                                                                                    |                             |    | 5      | A        | 5              | CreateSystemVariantsFrom | n true                                              |
|                                                                                                    |                             |    | 6      | A        | 6              | CreateSystemVariantsFrom | 1                                                   |
|                                                                                                    |                             |    | 7      | A        | 7              | OverwriteDuplicateFromSe | true true                                           |
|                                                                                                    |                             |    | 8      | A        | 8              | OverwriteDuplicateFromW  | e                                                   |
|                                                                                                    |                             |    | 9      | A        | 9              | TurnOnServiceWatcherTim  | true                                                |

4. Click Next:

| Import |                           |
|--------|---------------------------|
|        | Select Import Type:       |
|        | Current View              |
|        | O Defined Template        |
|        | O Create Saved Set        |
|        | O Pending Content Changes |
|        | Next Cancel               |

5. Click Browse:

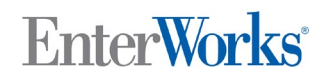

9

| 3           | Setup Import                                                                                                    |  |  |  |  |
|-------------|----------------------------------------------------------------------------------------------------|--|--|--|--|
|             | File Name: Browse No file selected.<br>The file upload size limit is set to 1000 MB.                                                                                             |  |  |  |  |
| -           | Options                                                                                                    |  |  |  |  |
|             | File Format:  Delimited O Excel 97 - 2003 (xls) O Excel Workbook (xlsx) File Encoding: DEFAULT  Language: English                                                                |  |  |  |  |
|             | Save Records Imported From Source As Set                                                                                                    |  |  |  |  |
|             | Saved Set Description: Send Above Saved Set To Workflow                                                                                                    |  |  |  |  |
|             | Save Records In Repository but Not Imported From Source As Set                                                                                                    |  |  |  |  |
|             | Saved Set Name:                                                                                                    |  |  |  |  |
|             | Saved Set Description:                                                                                                    |  |  |  |  |
| )<br>r<br>f | <ul> <li>Advanced Options</li> <li>NOTE: Only columns with names that match the profile column names will be mapped. The file must for all of the primary key fields.</li> </ul> |  |  |  |  |
|             | Next Cancel                                                                                                    |  |  |  |  |

- 6. Select the corresponding export file from the local directory that was created in the first section of this document.
- 7. Click Next:

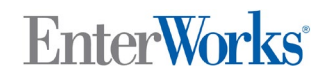

9

| Setup Import |                                                                                                    |  |  |
|--------------|----------------------------------------------------------------------------------------------------|--|--|
|              | File Name: Browse PreRrefreshDAMConfig.xlsx<br>The file upload size limit is set to 1000 MB.                                                                         |  |  |
| •            | Options                                                                                                    |  |  |
|              | File Format: O Delimited O Excel 97 - 2003 (xls) O Excel Workbook (xlsx)<br>File Encoding: DEFAULT v<br>Language: English v                                          |  |  |
|              | Save Records Imported From Source As Set Saved Set Name: [new]                                                                                                    |  |  |
|              | Saved Set Description: Send Above Saved Set To Workflow                                                                                                    |  |  |
|              | Save Records In Repository but Not Imported From Source As Set                                                                                                    |  |  |
|              | Saved Set Name:                                                                                                    |  |  |
| N<br>fe      | Advanced Options<br>OTE: Only columns with names that match the profile column names will be mapped. The file mu<br>or all of the primary key fields.<br>Next Cancel |  |  |

8. Verify all columns are mapped and click Finish:

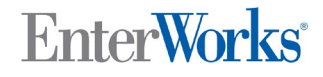

| Map Column Names to Attributes             |                        |             |                               |  |  |  |
|--------------------------------------------|------------------------|-------------|-------------------------------|--|--|--|
| Update all records on partial key matching |                        |             |                               |  |  |  |
|                                            |                        |             | Preview File                  |  |  |  |
|                                            | <b>Column Position</b> | Column Name | Repository Attribute          |  |  |  |
|                                            | 1                      | Sequence    | Sequence ** (Primary Key 1) 🗸 |  |  |  |
|                                            | 2                      | Кеу         | Key 🗸                         |  |  |  |
|                                            | 3                      | Value       | Value 🗸                       |  |  |  |
|                                            | 4                      | ConfigGroup | ConfigGroup 🗸                 |  |  |  |
| Preview File<br>Back Finish Cancel Clear   |                        |             |                               |  |  |  |

- 9. Wait for the import to complete.
- 10. Repeat the above steps for the next repository.
- 11. Update the records in the Scheduled Exports and Scheduled Imports to change the environment-specific settings to appropriate values for the DEV/QA environment.

**Note:** Scheduled Exports and Scheduled Imports may have environment-specific settings in different attributes, such as the target attributes, import directory, pre-/post-processing arguments, etc. The records in the two repositories must be reviewed (attribute by attribute) for any environment-specific settings and then updated to the appropriate values for DEV/QA. The exports previously generated from the DEV/QA environment can be used as a reference but will not necessarily be a complete list of environment-specific settings that need to be updated. For example, a Scheduled Export or Scheduled Import with environment-specific settings may have been defined only in PROD and not DEV/QA – for these there will be no exact reference that can be used to restore the environment-specific values.

It is also possible that the Scheduled jobs in the restored DEV/QA environment are not to be scheduled at the same frequency as PROD or even at all. Each job that is configured to be scheduled must be reviewed and updated as appropriate for the DEV/QA environment.

12. Stop and Restart all EnterWorks Services

# EnterWorks<sup>®</sup>

### 12 Cleanup Interactive EPX Workflows

If there are interactive workflows in EPX and the workflows (with work items) are not being migrated, then all work items, including the ones that have not completed should be purged from these workflows by performing the following steps.

- 1. Run the Design Console on the application server containing EPX and log in as user system.
- 2. Expand the Process Flows folder under the Process Modeling folder.
- 3. Shift-select all of the interactive workflows in the list.
- 4. Right-click on one of the selected workflows and select Purge Work Items...
- 5. Click the Selected radio button for In Process Flow.
- 6. Uncheck the Delete only completed work items checkbox.
- 7. Click OK.
- 8. Click Yes on the Confirm work item purge prompt.

#### 13 Replace the DAMRoot files in DEV/QA from PROD

The database restore completely replaces the contents of the DAMMaster repository, which points to files in the DAMRoot folder. Prior to the refresh, the file locations for files residing in both DEV/QA and PROD may not be in the same folder under DAMRoot. Therefore, either the DEV/QA DAMMaster repository must be restored to the values prior to the refresh from PROD, or the DEV/QA DAMRoot folder contents must be replaced with the PROD DAMRoot folder.

To restore the DEV/QA DAMRoot repository, perform the following steps:

- 1. Log into the Enable UI as an Admininstrator
- 2. Open the DAMMaster repository.
- 3. Check the All checkbox.
- 4. Click the Delete icon.
- 5. Click OK on the confirmation prompt.
- 6. Wait for all records to be deleted.
- 7. Import the DAMMaster file created prior to the refresh from PROD.

To refresh DAMRoot from PROD, performing the following steps:

- 1. Open a Remote Desktop session on EnableWeb.
- 2. Open a File Browser window and point it to the DAMRoot directory for the DEV/QA environment (the location is defined in the restored DAMConfig repository):

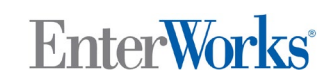

|                                                         | a ,ıl EnableWeb | ×                 | ×                |       |  |  |  |
|---------------------------------------------------------|-----------------|-------------------|------------------|-------|--|--|--|
| ▶   ⊇ ▶ =   Damroot - □                                 |                 |                   |                  |       |  |  |  |
| File Home Share                                         | View            |                   |                  |       |  |  |  |
| ( ) ▼ ↑ ↓ This PC ▶ PIM (E:) ▶ Enterworks ▶ Damroot ∨ ♥ |                 |                   |                  |       |  |  |  |
| 🔆 Favorites                                             | Name            | Date modified     | Туре             | Size  |  |  |  |
| Desktop                                                 | 퉬 Original      | 4/16/2017 6:14 PM | File folder      |       |  |  |  |
| 〕 Downloads                                             | 🌗 Thumbnail     | 4/16/2017 5:05 PM | File folder      |       |  |  |  |
| 🝊 OneDrive                                              | 🌗 WebLarge      | 4/16/2017 5:11 PM | File folder      |       |  |  |  |
| 🗐 Recent places                                         | 🐌 WebSearch     | 4/16/2017 5:14 PM | File folder      |       |  |  |  |
|                                                         | 🐌 WebStandard   | 4/16/2017 5:17 PM | File folder      |       |  |  |  |
| 🖳 This PC                                               | 퉬 WebThumb      | 4/16/2017 5:03 PM | File folder      |       |  |  |  |
|                                                         | .DS_Store       | 8/3/2016 11:08 AM | DS_STORE File    | 11 KB |  |  |  |
| 📬 Network                                               | 🗈 web.config    | 8/21/2015 9:44 AM | XML Configuratio | 1 KB  |  |  |  |
|                                                         |                 |                   |                  |       |  |  |  |
|                                                         |                 |                   |                  |       |  |  |  |
|                                                         |                 |                   |                  |       |  |  |  |

- 3. Select and delete all folders in this directory. WARNING: Be absolutely sure the Windows Explorer is pointing to the DEV/QA file system before deleting any files.
- 4. Open a second Windows Explorer window and point it to the PROD DAMRoot folder (this assumes the PROD DAMRoot is network-accessible if it is not, the files will need to be transferred through any available medium):

| 🖳 l 💽 🔟 👳 l     |                             | Damroot            |                  |         | - 🗆 X |
|-----------------|-----------------------------|--------------------|------------------|---------|-------|
| File Home Share | View                        |                    |                  |         | × 🕐   |
| 🔄 💿 👻 🕆 🎚 🕨 Ne  | etwork 🕨 enabledb 🕨 Damroot |                    | ♥ C Search       | Damroot | Q     |
| 🚖 Favorites     | Name                        | Date modified      | Туре             | Size    |       |
| 📃 Desktop       | 퉬 Original                  | 9/7/2016 4:12 PM   | File folder      |         |       |
| 鷆 Downloads     | 퉬 Thumbnail                 | 8/3/2016 11:10 AM  | File folder      |         |       |
| 🝊 OneDrive      | 퉬 WebLarge                  | 10/27/2016 2:04 PM | File folder      |         |       |
| 🗐 Recent places | 🌗 WebSearch                 | 1/27/2016 2:28 AM  | File folder      |         |       |
|                 | 퉬 WebStandard               | 1/7/2016 5:25 PM   | File folder      |         |       |
| 🌉 This PC       | 퉬 WebThumb                  | 1/7/2016 5:25 PM   | File folder      |         |       |
|                 | DS_Store                    | 1/26/2017 2:40 PM  | DS_STORE File    | 13 KB   |       |
| 📬 Network       | 📑 web.config                | 8/21/2015 9:44 AM  | XML Configuratio | 1 KB    |       |
|                 |                             |                    |                  |         |       |
|                 |                             |                    |                  |         |       |

- 5. Copy all folders from the PROD directory to DEV/QA (this will take a while).
- 6. Once the copy is complete, all images should correctly appear in the DAMMaster and Product repositories.